# **Scatterplots & Linear Regression**

# Types of Correlation (aka Association)

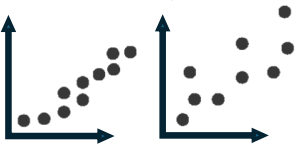

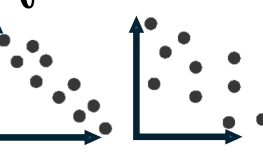

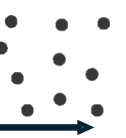

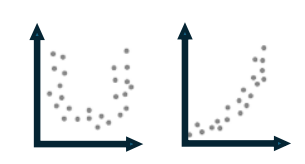

**POSITIVE CORRELATION** 

**NEGATIVE CORRELATION** 

**NO CORRELATION** 

NONLINEAR CORRELATION

Line of Best Fit (aka the Regression Line) A straight line that best represents the

relationship, or trend, between two variables in a scatterplot. Given an input, we can use this linear model to predict the output. Guess what?

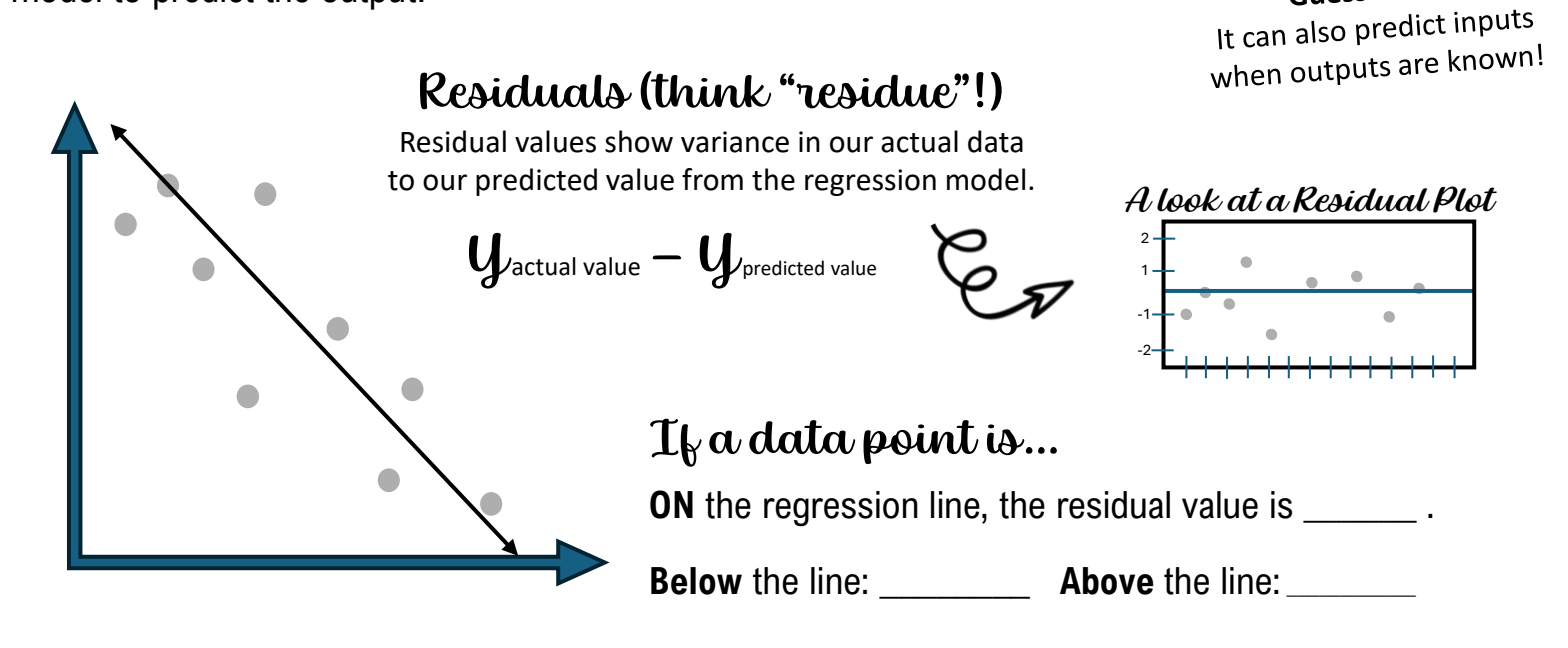

The Bigger the Residual (regardless of sign), the \_\_\_\_\_\_ the Correlation!

## Let's Get to Calculating!

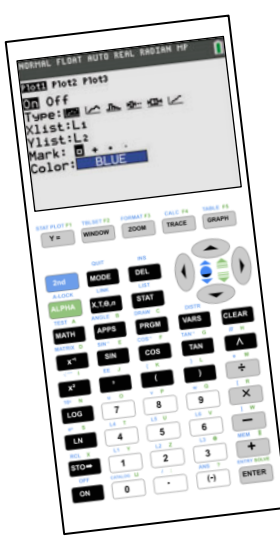

When working with Statistics, we must make some changes in our calculator before we begin.

**1. Turn on Stat Plots** 2nd Y = We only need to turn on ONE stat plot. Press **1 or Enter** to select Stat Plot 1 and then press **Enter** to turn it ON. For the **TYPE** of stat plot, **choose the image that resembles a scatterplot.** Make sure Xlist is L<sub>1</sub> and Ylist is L<sub>2</sub>

| 2. Turn on Stat Diagnostics CE calculators: 🖪   | then           |
|-------------------------------------------------|----------------|
| scroll down to Stat Diagnostics and turn ON.    |                |
| Older Caclulators go through the catalog: 2nd   | 0              |
| then scroll to Diagnotics On. Press Enter and i | t will show up |
| on your calculating screen. Press Enter again a | and the        |
| calculator will output <i>Done.</i>             |                |
|                                                 |                |

### Flip over for examples $\rightarrow$

OUIT

#### **Study Hrs vs Test Score**

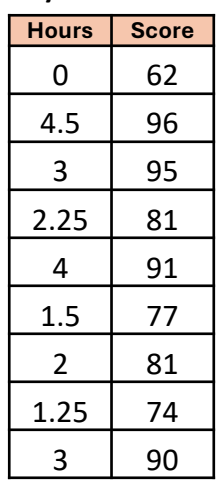

Entering Data

1. **STAT** Press 1 or Enter for **1:Edit** 

**2.** Enter x-values into L1 and y-values into L2.

#### 

v-intercept

slope

 $J = \alpha \kappa$ 

**Regression Equation:** 

The **Correlation Coefficient** is a value between -1 and 1 that measures the direction & strength of the relationship between two variables.

Calculating the Regression Equation Follow Steps 1 and 2 (Entering Data) first.

3. Go back to and use the to get to the Stat **CALC** menu.

4. Press 4 or scroll to **4:LinReg** & press Enter. Check that **Xlist is L1**, **Ylist is L2**, and that Freq and StoreEq are blank. Press **Enter** or use the down arrow to **CALCULATE**. Press **Enter** to calculate.

Sketch of Scatterplot and Regression Line

**Looking at the Scatterplot** Follow Steps 1 and 2 (Entering Data) first.

Press and select **9: ZoomStat**. This guarantees that I can see my data. Pressing the GRAPH button won't always show the correct window.

Viewing the Regression Line on the Scatterplot Follow Steps 1-4 first.

To graph the regression equation, we need to select <u>y</u>= . Enter the regression equation into **Y**1. Press and select **9: ZoomStat**.

## Let's put our model to the test!

In the data I collected, studying 2 hours resulted in an 81. That can be represented at (2, 81). Find this point on the *scatterplot*. Using my regression model, I can predict a test score after studying 2 hrs: Let's go back to 2 hours of studying. Find the difference between my actual value for studying 2 hours and my model's predicted value:

This is my residual value for this one data point.

Calculating Residuals on the TI-84: Follow Steps 1-4 above first. 1. STAT Press 1 or Enter for **1:Edit** 

**2.** You should see your L1 and L2 already. Since we used L3 in a previous step, move your arrow until L4 is highlighted. We are going to choose to make L4 our Residual values. Select and state to bring up all the different list names. Choose **7:RESID**. Press Enter. The bottom of the screen should say "L4=RESID". Press Enter.

Rounded to a whole number, this can be represented as (2, \_\_\_\_\_). Find this point of the *line of best fit*.

#### Using your TI-84 to show Predicted Values: Follow Steps 1-4 above first.

1. **STAT** brings up our entered data. Use the **arrow button** to go to the very top to highlight **L3**. At bottom of the screen, it should read "L3="

**2.** Remember L1 are our x-values, and x-values are plugged into our regression equation to find the *predicted* y-values. To have the calculator do this for us, I am going to type the regression equation in, but replace the x in the equation with an L1. To type L1, I need to access my list names under

2rd STAT . (Example: y = 2.3x + 6 should become  $L_3 = 2.3L_1 + 6$ )

**3.** Once the equation is in for L<sub>3</sub>, select **Enter**. The predicted values will be generated.

| Hours | ACTUAL<br>Score | Predicted<br>(from Model) | Residual |
|-------|-----------------|---------------------------|----------|
| 0     | 62              |                           |          |
| 4.5   | 96              |                           |          |
| 3     | 95              |                           |          |
| 2.25  | 81              |                           |          |
| 4     | 91              |                           |          |
| 1.5   | 77              |                           |          |
| 2     | 81              |                           |          |
| 1.25  | 74              |                           |          |
| 3     | 90              |                           |          |

# LINEAR REGRESSION: TRY IT OUT ON YOUR OWN!

The table below shows the recorded amount of time for a popsicle to melt at observed temperatures.

| Temp in °F (x)   | 72 | 76 | 78 | 84 | 88 | 92 |
|------------------|----|----|----|----|----|----|
| Time in min. (y) | 20 | 15 | 14 | 13 | 11 | 9  |

- 1. Using technology, find the linear regression equation that best fits the given data. Round to hundredths.
- 2. Correlation Coefficient:
  - a) What is the value of the correlation coefficient?
  - b) Using the correlation coefficient, tell me if the data has positive, negative, or no correlation:
  - c) Using the correlation coefficient, tell me if the relationship of the data is weak or strong:
- 3. Using your regression model, predict how long it would take the popsicle to melt if the temperature was 80°F.
- 4. Using your regression model, predict how long it would take the popsicle to melt if the temperature was 60 °F
- 5. Question 3 is an example of \_\_\_\_\_\_ because we are making a prediction **within** the boundaries of our data.
- Question 4 is an example of \_\_\_\_\_\_ because we are making a prediction **outside** the boundaries of our data.

The table below shows the population of single-celled organisms growth in a Petri dish over a period of 16 hours. The number of organism at a given time is record in the table.

- 1. Using technology, run a Linear Regression model. Write the value of the correlation coefficient (round to thousandths)
- With your data still entered into the calculator, now run an EXPONENTIAL REGRESSION by choosing 0:ExpReg instead of 4:LinReg. Write the value of the correlation coefficient (round to thousandths)
- 3. Based off these values, which model better fits this data?
- 4. Write the equation that best fits this model:

#### **Calculator Troubleshooting**

You Deleted one of your lists: L1, L2, etc – Click Stat and instead of 1:Edit, choose 5:SetUpEditor then Enter. Once the calculator says Done, go back to Stat, 1:Edit and you will see them!

**Calculator Error says DIM MISMATCH:** This means your L1 and L2 lists are uneven. Make sure all the data was entered correctly. **You can't see the Line of Best Fit:** A lot of times we forget to go to the y= button and type it in!

You can't see your scatterplot: Make sure that your Stat Plot 1 is turned on (2<sup>nd</sup> and y= button), or that you selected Zoom, 9:ZoomStat

| Time, hrs | Number of     |
|-----------|---------------|
| (x)       | Organisms (y) |
| 0         | 25            |
| 2         | 36            |
| 4         | 52            |
| 6         | 68            |
| 8         | 85            |
| 10        | 124           |
| 12        | 260           |
| 16        | 350           |